# Abaqus/CAE tutorial 3D Elasticity

#### 2D Plane Stress vs 3D model

A cantilever beam is made of steel with a modulus of elasticity E = 200 GPa and a Poisson's ratio v = 0.3 and is subjected to a distributed normal traction on the top surface with magnitude 10MPa. The beam has dimensions 600mm (length) and 200mm (height)

#### Create **<u>3 different models</u>** for this problem.

- 3D with thickness 20mm
- 3D with thickness 100mm
- 2D plane stress model

Make conclusions about your results.

### Part Module

 Create part: Cantilever-3D-t20: 3D Part, deformable, Solid, Extrusion. Create a rectangle with starting corner (0,0) and opposite corner (600,200). Click done and enter depth equal to 20

#### **Property Module**

- Create material (Steel), select Mechanical tab, Elasticity Elastic. Select the material Type as Isotropic and define Young's modulus = 200e3 (MPa) and Poisson's ratio = 0.3
- Click Create Section (Solid, Homogeneous) and select material (Steel). Click OK.
- Click on Assign Section. Assign the section your created in the previous step to your rectangular part.

# Assembly Module

- Click on Create Instance
  - Create Instance dialog box appears, select Cantilever-3D-t20
  - Select Dependent for the instance type
  - Click OK

### Step Module

- Click on the Create Step icon and the Create Step dialog box appears.
  - Name the step (e.g. Step-1), set the Procedure type to General and select Static, General
  - Click Continue
  - The Edit Step dialog box appear. Click OK

### Load Module

- Click on Create Boundary Condition icon and the Create Load dialog box appears.
- Select Displacement/Rotation and click Continue.
- Select the edge that is clamped. The Edit Boundary Condition dialog box appears.
- Select Uniform distribution and select all degrees of freedom. Click OK

| 🔶 Edit Boun                                                                                              | dary Condition                                                              | X            | ) 👗                                      |
|----------------------------------------------------------------------------------------------------|-----------------------------------------------------------------------------|--------------|------------------------------------------|
| Name: BC-<br>Type: Disp<br>Step: Step<br>Region: Set<br>CSYS: (G1c<br>Distribution:<br>U1:<br>U1:<br>U2: | -1<br>placement/Rotation<br>p-1 (Static, General)<br>-1<br>obal)<br>Uniform | f(x)         | AN AN AN AN AN AN AN AN AN AN AN AN AN A |
| V3:                                                                                                    | 0                                                                           |              |                                          |
| <b>V</b> UR1:                                                                                            | 0                                                                           | radians      |                                          |
| <b>U</b> R2:                                                                                             | 0                                                                           | radians      |                                          |
| VR3:                                                                                                    | 0                                                                           | radians      |                                          |
| Amplitude:                                                                                               | (Ramp)                                                                      | ₽~           |                                          |
| Note: The omain                                                                                          | displacement value will be<br>tained in subsequent step<br>Cance            | 2<br>)5,<br> |                                          |

# Load Module

- Click on Create Load icon and the Create Load dialog box appears.
- Select Surface traction and click Continue. Select the surface where load is applied and click Done. The Edit Load dialog box appears. Select Uniform distribution and general traction
  - Click on the arrow button next to "Vector: Required" to enter the direction of the normal vector (perpendicular to the surface)
  - Write the first point of the normal vector: 0,0,0. Press Enter.
  - Write the second point of the normal vector: 0,1,0. Press Enter..

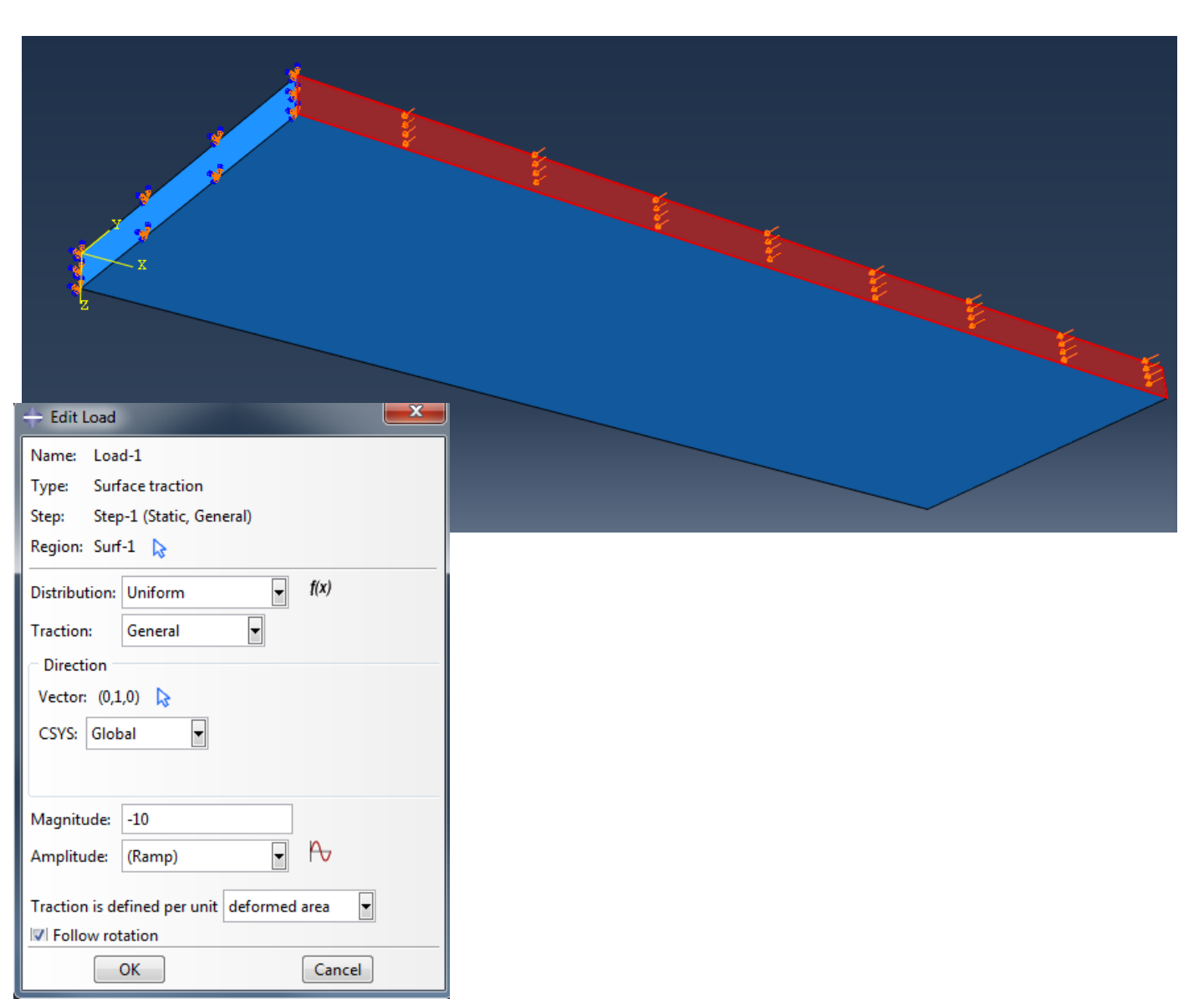

#### Mesh Module

- Go To Module Mesh
  - From the top toolbar, go to "Mesh" and select "Controls"
  - Select Element Shape: Hex
  - From the top toolbar, go to "Mesh" and select "Element Type". Select each part in the viewport and click Done in the prompt area. Element Type dialog box appears.
  - Select Standard for Element Library, Linear for Geometric Order and 3D Stress for Family
  - Select Hex C3D8; uncheck Hybrid and Reduced integration
    - Read more on hybrid elements here
    - Read more on reduced integration here

| 🚽 🔚 🖷           | 🗎 🛓 👘                               | 1 + <del>1</del> + (                                                                                                    | 1                      | <u>_</u> or          | ntrols                        |  |   |  | - |
|-----------------|-------------------------------------|----------------------------------------------------------------------------------------------------|------------------------|----------------------|-------------------------------|--|---|--|---|
|                 |                                     |                                                                                                    |                        | <u>O</u> rie<br>Eler | entation<br>ment <u>T</u> ype |  | • |  |   |
| Elemer          | nt Type                             | // / /                                                                                                    | ▶D• <b>*</b> •••       |                      |                               |  |   |  | > |
| Element         | Library                             | Family                                                                                                    |                        |                      |                               |  |   |  |   |
| Stand           | dard 🔿 Explicit                     | 3D Stre                                                                                                    | 3D Stress              |                      |                               |  |   |  |   |
| Geomet<br>Linea | ric Order<br>r () Quadratic         | Acoust<br>Cohesi<br>Contin                                                                                                    | ic<br>ve<br>uum Shell  |                      |                               |  |   |  | Ŷ |
| Hex             | Wedge Tet                           |                                                                                                    |                        |                      |                               |  |   |  |   |
| Eleme           | orid formulation                    | Reduce                                                                                                    | d integratio           | on 🗌 Inco            | mpatible modes                |  |   |  |   |
| Hour            | glass stiffness:                    |                                                                                                    |                        |                      |                               |  | ^ |  |   |
| Visco           | sity:                               | ● Use default ○ Specify                                                                                                    |                        |                      |                               |  |   |  |   |
| Kiner           | natic split:                        | Aver                                                                                                    | age strain             | Orthogo              | onal 🔿 Centroid               |  |   |  |   |
| Seco            | nd-order accuracy                   | ∕: ○Yes                                                                                                    | ● No                   |                      |                               |  |   |  |   |
| Disto           | rtion control:                      | Use of Use of | default 🔾              | Yes O No             |                               |  |   |  |   |
|                 |                                     |                                                                                                    | Lenat                  | h ratio: 0.1         |                               |  |   |  | ¥ |
| C3D8:           | An 8-node linear                    | brick.                                                                                                    |                        |                      |                               |  |   |  |   |
| Note: To        | select an elemen<br>ect "Mesh->Cont | t shape for<br>trols" from                                                                                                    | meshing,<br>the main n | nenu bar.            |                               |  |   |  |   |

#### Mesh Module

- In the toolbox area click on the Seed Part
- Give approximate global size = 10
- In the toolbox area click on the Mesh Part
  - Click Yes in the prompt area

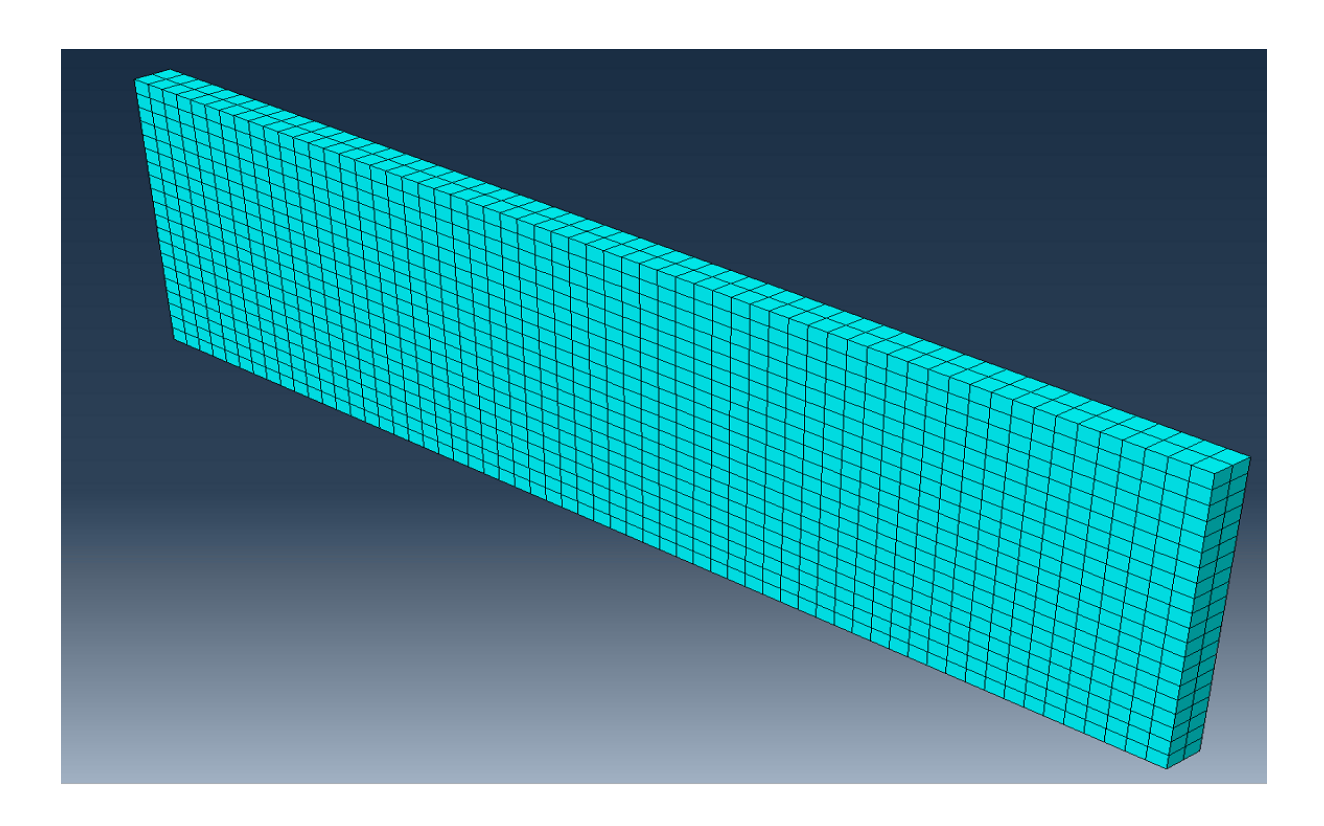

# Job and Visualization Module

- Click on Job Manager icon and the Job Manager dialog box appears.
- Click Create and the Create Job dialog box appears.
- Give a name to the job (Cantilever-3D-t20) and click Continue
- Click OK on the Edit Job dialog box
- Click Submit on the Job Manager
- Once the job is completed (check status column), click Results. This will take you to the Visualization Module

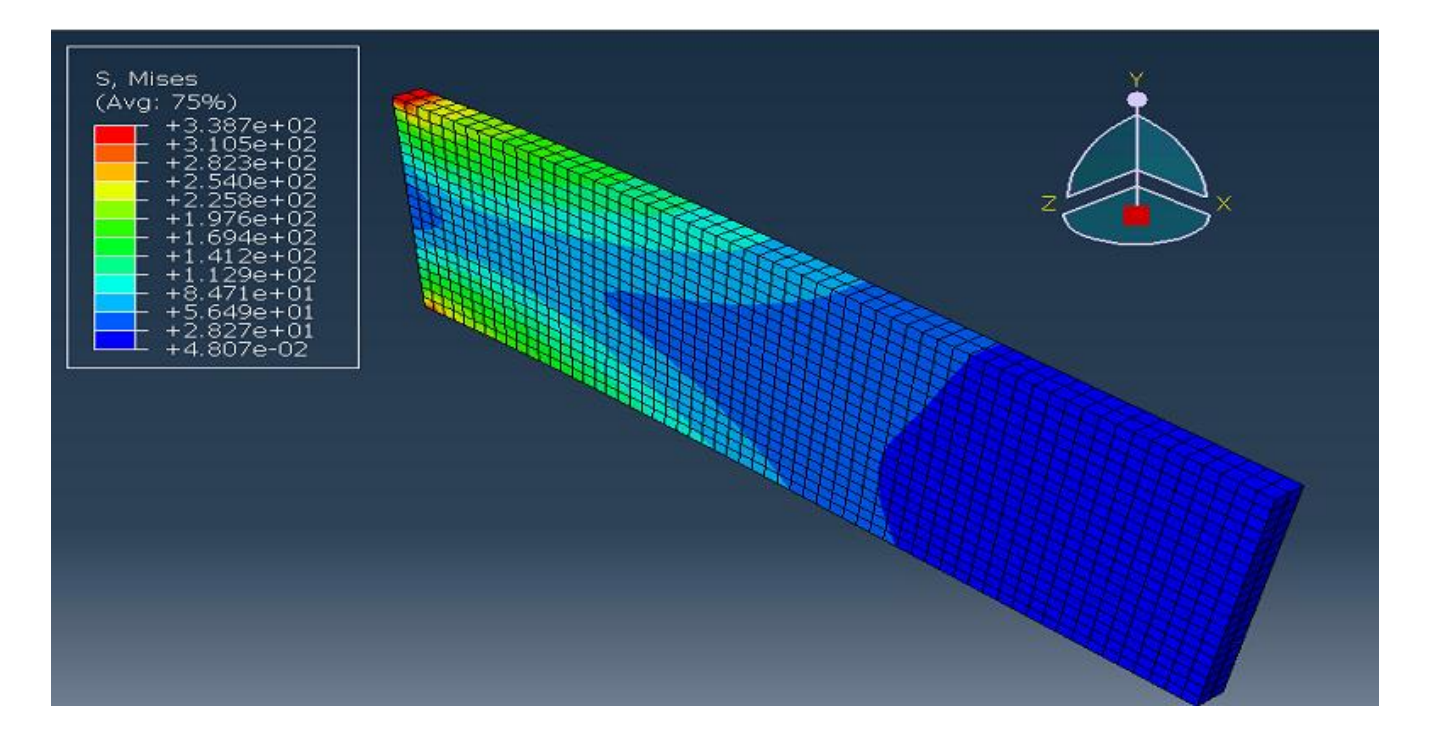

#### **Displacement curves**

- From the toolbar menu, click Tools-Path-Create and select Node List
- The Edit Node List Path will appear. Click Add Before...
- Select nodes to be inserted in the path. For example, you may choose the start as (0,100) and the end as (100,100) as indicated below (z coordinate is 20)
- Click Done and OK

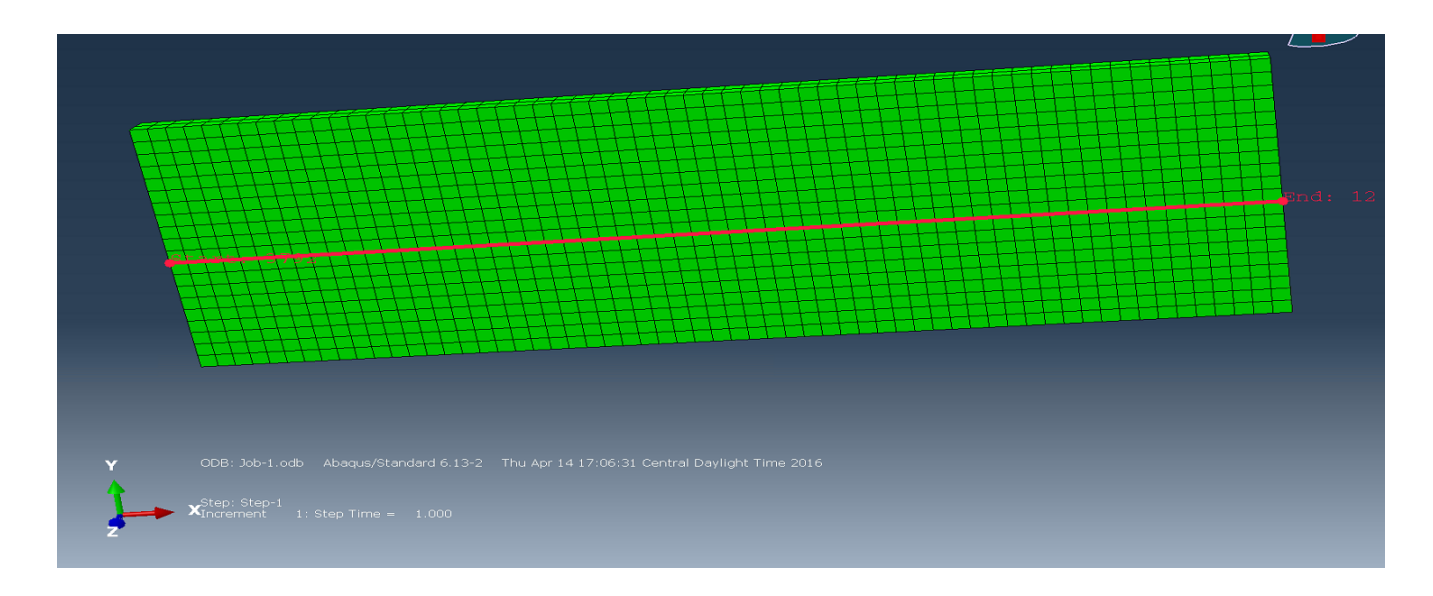

- From the toolbar menu, click Tools-XY Data-Create and Select Path
- Select the path your created (Path-1) and mark "Path points" and "Include interserctions)
- X values = x distance
- For Y values, click on the field output button and select displacement (U), component U2 (y-direction). You may want to try different fields too.

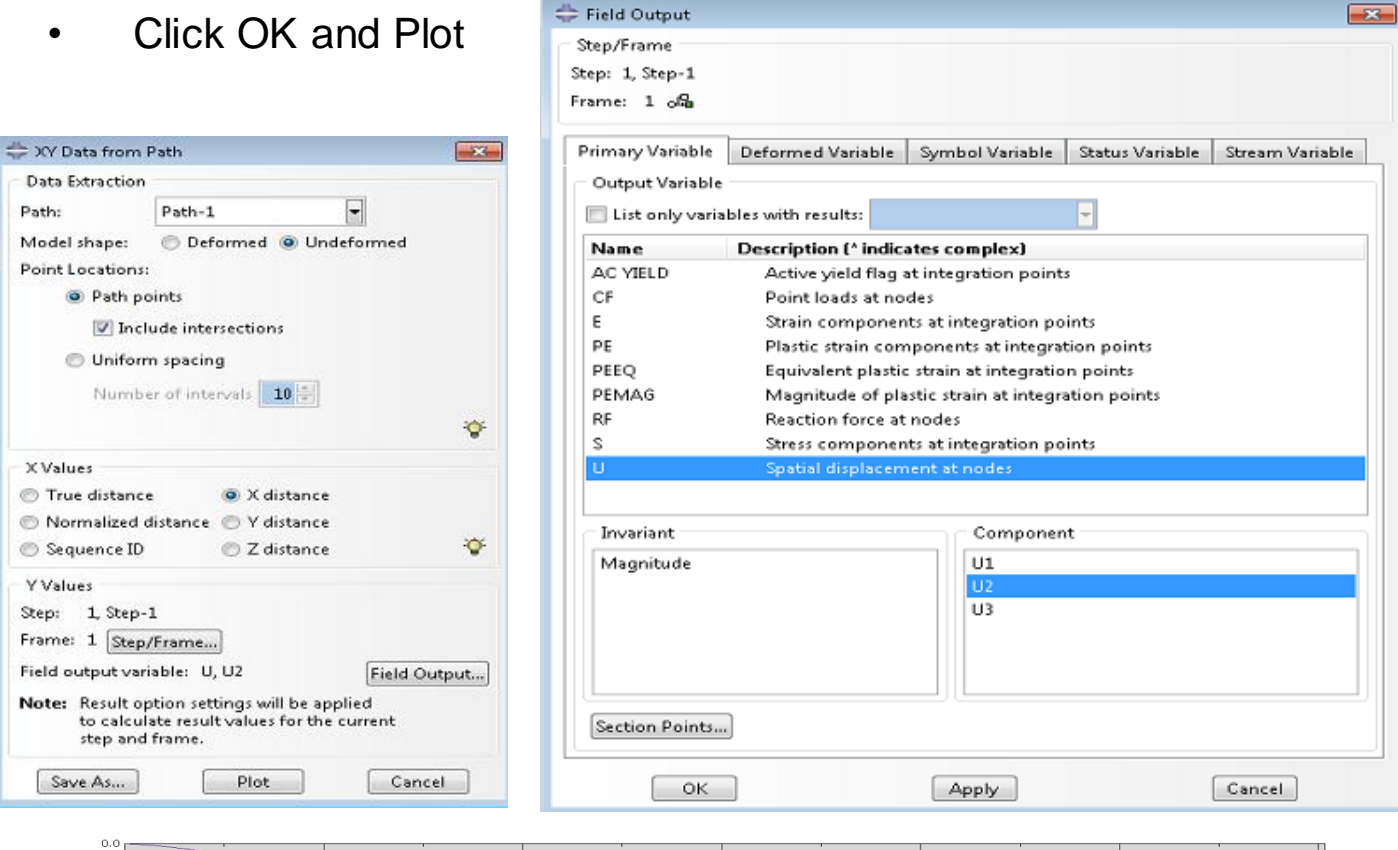

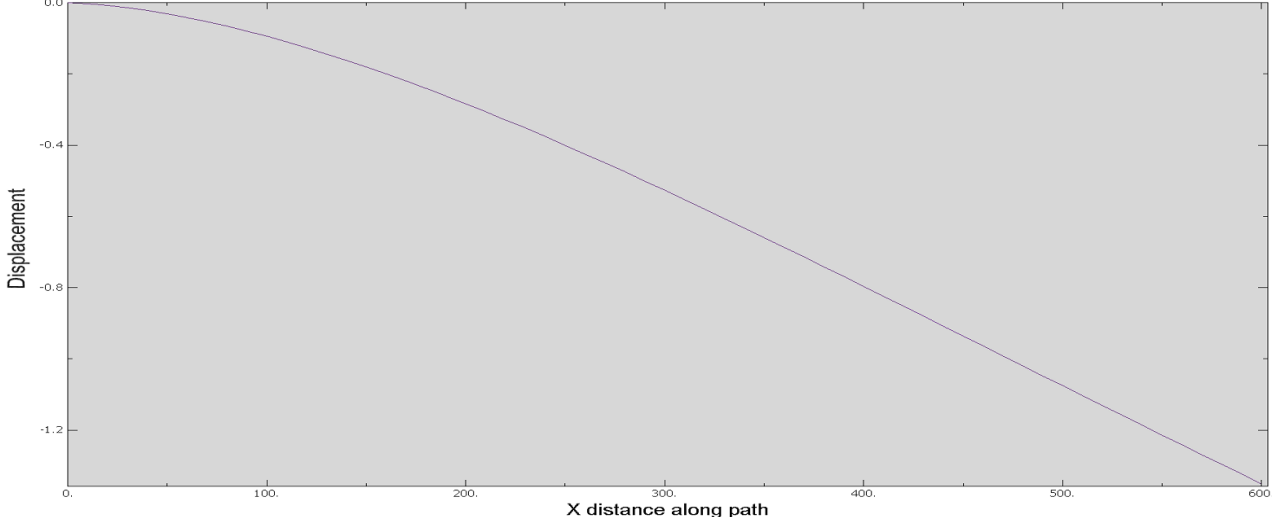

- From the toolbar menu, click Report-XY. The Report XY Data dialog box appears.
- Go to the Setup tab, give a name to the file "Cantilever-3Dt20.rpt" and remove the selection from the option "Append to file". Click OK.
- Open the file to see your displacement results.

|                             | in the second second se |
|-----------------------------|----------------------------------------------------------------------------------------------------|
| 😓 Report XY Data            |                                                                                                    |
| XY Data Setup               |                                                                                                    |
| Select from: () All XY data | XY plot in current viewport                                                                                                    |
| Name filter:                | · •                                                                                                    |
| Name E                      | escription                                                                                                    |
| _temp_1                     |                                                                                                    |
|                             |                                                                                                    |
|                             |                                                                                                    |
|                             |                                                                                                    |
|                             |                                                                                                    |
|                             |                                                                                                    |
|                             |                                                                                                    |
|                             |                                                                                                    |
|                             |                                                                                                    |
|                             |                                                                                                    |
|                             |                                                                                                    |
|                             |                                                                                                    |
| L                           |                                                                                                    |
| OK Apply                    | Defaults Cancel                                                                                                    |
| (                           |                                                                                                    |

# **Comparison to other models**

Now create two more models of the same problem; we'll compare the solution results

Model 2: 3D model with thickness 100

- Either copy the first model and modify the extrusion thickness, or repeat the previous steps using an extrusion thickness of 100
- You do not need to modify the traction load magnitude for the boundary condition

Model 3: 2D plane stress model

 Recreate the model using the same size mesh but with 4 node linear quadrilaterals. Use Plane stress linear 4 node quadrilateral elements (uncheck hybrid and reduced integration boxes)

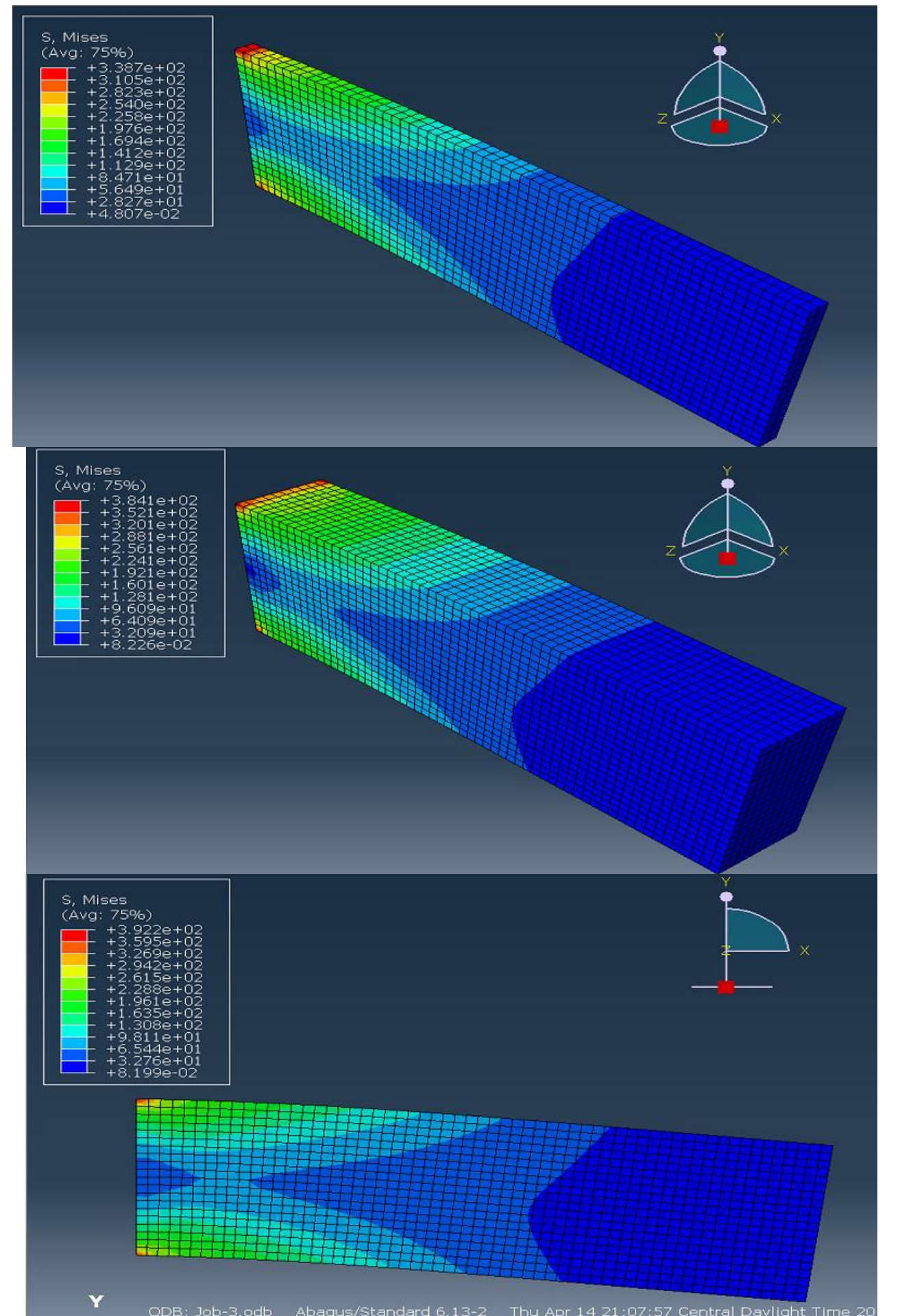

- Displacement curves for the selected path are basically the same for the three different models.
- Plane stress is a good assumption for this cantilever beam model
- Results will start to deviate when the thickness becomes larger (comparable with beam length)

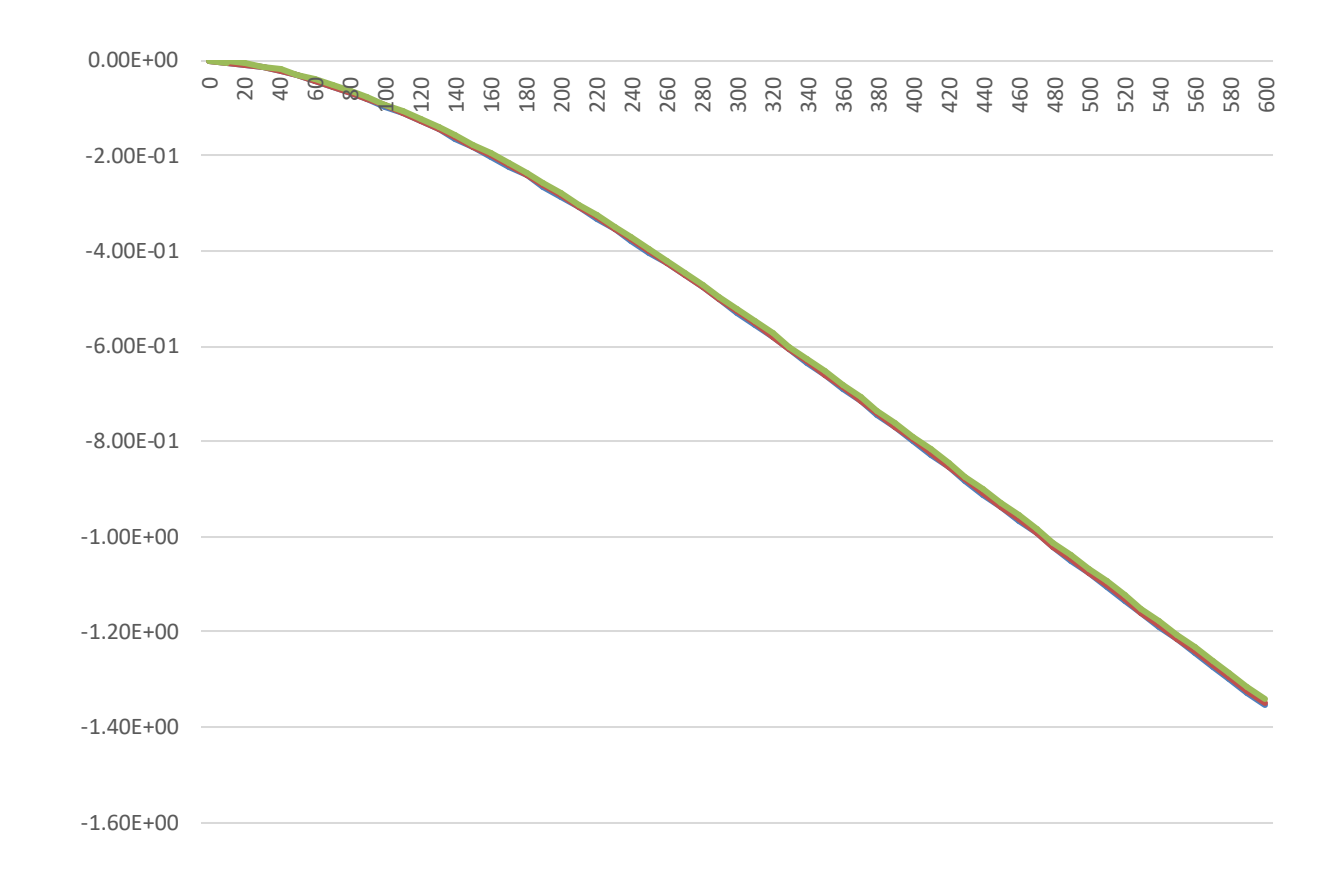

• The use of 2D models reduces the computational power